# Tutoriel – s'inscrire à un cours SSS

- 1. Se rendre sur le site web : <u>https://www.slrg.ch/fr</u>
- 2. Cliquer sur l'onglet « formation », puis calendrier des cours

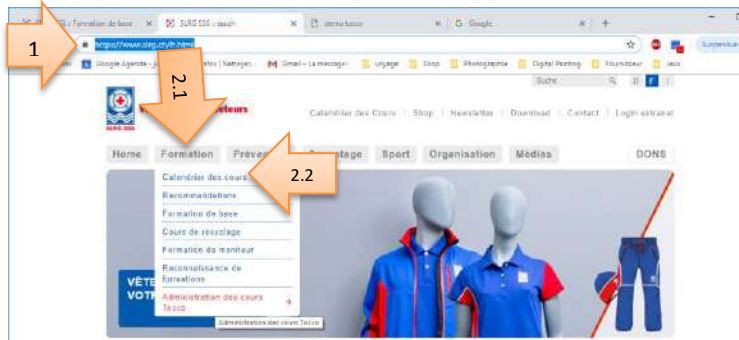

- 3. Inscrire dans le champ « organisateur » , «sss franches ». Une fenêtre devrait s'ouvrir et vous proposer de cliquer sur la Société « 1088 SSS Franches-Montagnes, Saignelégier ».
- 4. Cliquer dessus

| SSS Calendrier des Cours<br>SSS Calendrier des Cours<br>Crésorie<br>d'événement:<br>Trème d'événement:<br>Organisateur:<br>Crésorie<br>Crésorie<br>Créso | Home F          | ormation Prevention                  | Sauvetage Spo              | ort Organisation                                | Modian                  |                            |
|----------------------------------------------------------------------------------------------------|-----------------|--------------------------------------|----------------------------|-------------------------------------------------|-------------------------|----------------------------|
| SSS Calendrier des Cours<br>Créagnie<br>d'événement:<br>Takers d'événement:<br>Organisateur:<br>Créagnie<br>Créagnie | ALC: NO         | Salar Martin                         | and the second             | States of the states of                         | and the second          | 15                         |
| SSS Calendrier des Cours<br>Créagnie<br>d'événement:<br>Takme d'événement:<br>Organisateur:<br>Createrier iteuroyen:<br>Cecterier Restauture<br>Extended Restauture<br>Extended Restauture<br>Exten                                                                                                    | and the         | A service and the                    | Span 7                     | Terret                                          | A STATE OF              |                            |
| SSS Calendrier des Cours Créagnie dévénement: Takme d'événement: Organisateur: Schercher Bisurayen: Cechercher Bisurayen: Cechercher Bisurayen: Cechercher Cechaniser Broter Cechaniser Broter Cechaniser Extended of the schercher Cechaniser Cechercher Cechaniser Broter Base Pool Haden- und Freibad 17 c5.112 SLRG Emmental 1 Broter Base Pool Haden- und Freibad 17 c5.112 SLRG Emmental 1 Broter Base Pool Haden- und Freibad 25 c0.115 dLRG Seuzoch-Verbinden 1                                                                                                    | 1               | Second and and                       |                            |                                                 | A CON                   | 17 IC<br>8 M               |
| SSS Calendrier des Cours                                                                                                    | 200             | In the second                        |                            |                                                 | 1 and the second second |                            |
| SSS Calendrier des Cours                                                                                                    |                 |                                      |                            | Contraction in the second                       | / //h/97046             | 20.00                      |
| Catégorie<br>d'événement:<br>Trême d'événement:<br>Grganisateur:<br>Sechercher Révelations<br>Exchercher Révelations<br>Excher Révelations<br>Excher Révelations<br>Excher Rév                                                                                                    | SSS Cal         | endrier des Cour                     | S                          |                                                 |                         |                            |
| Théme d'u'sinement:<br>Organisateur: ses flacthes 3<br>Rechercher Révielations<br>Bachercher Révielations<br>Bachercher Révielati                                                                                                    | Catégorie       |                                      |                            |                                                 |                         |                            |
| Grganisateur: sos harches 3<br>Rechercher Insurayon:<br>Exchercher Insurayon:<br>Exchercher Insurayon:<br>Exchercher Insurayon:<br>Exchercher Insurations<br>Exchercher Insurations<br>Excher Insurations<br>Excher Insurations<br>E                                                                                                    | There diaute    |                                      | 1                          |                                                 |                         |                            |
| Organisation:     SAS Flacches       Rechercher     Rechercher       Rechercher     Rechercher       Rechercher     Rechercher       Rechercher     Rechercher       Rechercher     Rechercher       Rechercher     Rechercher       Rechercher     Rechercher       Rechercher     Rechercher       Rechercher     Rechercher       Rechercher     Rechercher       N' Ad     Entraspilse correspondance - Lieu       N' Ad     Entraspilse correspondance - Lieu       N' Ad     Entraspilse correspondance - Lieu       N' Ad     Entraspilse correspondance - Lieu       Straspilse     Straspilse       Recentral filter     Straspilse       Brevet Base Pool     Haten- und Freibad       Brevet Base Pool     Haten- und Freibad       Brevet Base Pool     Haten- und Freibad                                                                                                    | theme d even    |                                      |                            |                                                 |                         |                            |
| Rechercher Insulrayen:                                                                                                    | Grganisateer:   | sas flacches                         | 3                          |                                                 |                         |                            |
| Resolution         Resolution           Bisbackhullarisect         Image: State of the second second se                                                                                                    | Recherche lies  | urayan:                              |                            |                                                 |                         |                            |
| Bisbesthullusses88  Placest dis  N* d  Entrappise correspondance - Lieu  N* d  Entrappise correspondance - Lieu  N* d  Entrappise correspondance - Lieu  D  Entrappise correspondance - Lieu  D  Entrappise correspondance - Lieu  D  Entrappise correspondance - Lieu  D  Entrappise correspondance - Lieu  D  Entrappise correspondance - Lieu  D  Entrappise correspondance - Lieu  D  Entrappise correspondance - Lieu  D  Entrappise correspondance - Lieu  D  Entrappise correspondance - Lieu  D  Entrappise correspondance - Lieu  Entrappise correspondance - Lieu  Entrappise correspondance                                                                                                    | Rechercher      | Réminaliser                          |                            |                                                 |                         |                            |
| Places dis         N*Ad         Entraprise correspondance - Lieu         X           N*Ad         Entraprise correspondance - Lieu         1           N*Ad         Entraprise correspondance - Lieu         1           SS Frances-Montagnes         Sagnelégier         1           Image: Strate - Montagnes         Sagnelégier         1           Image: Strate - Montagnes         Sagnelégier         1           Image: Strate - Montagnes         Sagnelégier         1           Image: Strate - Montagnes         Sagnelégier         1           Image: Strate - Montagnes         Sagnelégier         1           Image: Strate - Montagnes         Sagnelégier         1           Image: Strate - Montagnes         Sagnelégier         1           Image: Strate - Montagnes         Sagnelégier         1           Image: Strate - Montagnes         Sagnelégier         1           Image: Strate - Montagnes         Page: Contamte 1 - 1 sart         1           Image: Strate - Montagnes         1         1         1           Image: Strate - Montagnes         1         1         1           Image: Strate - Montagnes         1         1         1         1           Image: Strate - Montagnes         1         1 <th>Hatterette avan</th> <th>CÁIR</th> <th></th> <th></th> <th></th> <th></th>                                                                                                    | Hatterette avan | CÁIR                                 |                            |                                                 |                         |                            |
| N'Ad         Entreprise correspondance - Lieu           0         05 Franches-Montagnes         Sagnelégier           1         1           0         1           0         4         Page contante 1 - 1 sar 1           1         1           0         4         Page contante 1 - 1 sar 1           1         1           0         4         Page contante 1 - 1 sar 1           1         1           0         4         Page contante 1 - 1 sar 1           1         1           1         1           1         1           1         1           1         1           1         1           1         1           1         1           1         1           1         1           1         1           1         1           1         1           1         1           1         1           1         1           1         1           1         1           1         1           1         1           1                                                                                                            | Places dis      |                                      | 10.000                     | ·····                                           | ****                    |                            |
| 4         05 Franches-Montagnes         5 agnelégiér           1         1           0         1           0         1           0         1           0         1           0         1           0         1           0         1           0         1           0         1           0         1           0         1           0         1           0         1           0         1           0         1           0         1           0         1           0         1           0         1           0         1           0         1           0         1           0         1           0         1           0         1           0         1           0         1           1         1           1         1           1         1           1         1           1         1           1         1                                                                                                    |                 | N" Adi                               | Entreprise corresponda     | nce - Lieu                                      |                         | 10                         |
| (                                                                                                    |                 |                                      | 55 Franches-Montagne       | s Saignelégier                                  |                         |                            |
| (                                                                                                    | _               | 4                                    |                            |                                                 |                         |                            |
|                                                                                                    | •               |                                      |                            |                                                 |                         | 10                         |
| •         1           •            •            •            •            •            •            •            •            •            •            •            •            •            •            •            •            •            •            •            •            •            •            •            •            •            •            •            •            •            •            •            •            •            •            •            •                                                                                                     |                 |                                      |                            |                                                 |                         | 10                         |
| •         •         •         •         •         •         •         •         •         •         •         •         •         •         •         •         •         •         •         •         •         •         •         •         •         •         •         •         •         •         •         •         •         •         •         •         •         •         •         •         •         •         •         •         •         •         •         •         •         •         •         •         •         •         •         •         •         •         •         •         •         •         •         •         •         •         •         •         •         •         •         •         •         •         •         •         •         •         •         •         •         •         •         •         •         •         •         •         •         •         •         •         •         •         •         •         •         •         •         •         •         •         •         •         •         •         •                                                                                                            | •               |                                      |                            |                                                 |                         | 10                         |
| Image: Containts 1 - 1 set 1         1           Image: Containts 1 - 1 set 1         1           Image:                                                                                                    | •               |                                      |                            |                                                 | -                       | 1(<br>10                   |
|                                                                                                    | •               |                                      |                            |                                                 |                         | 10<br>10<br>10             |
| Except Laser 200 Page Columns - 1 string 1 to 1     Brevet Base Pool Haden- und Freibad. 17 05 15 St.RG Emmental 1     Brevet Base Pool Haden- und Freibad. 26 01.15 St.RG Seuzoch-Werkland 1                                                                                                    | •               |                                      |                            |                                                 |                         | 10<br>10<br>10             |
| Brevet Base Pool Hallen- und Firebad. 17.05.15. SLRG Emmental 1     Brevet Base Pool Hallen- und Firebad. 26.01.15. BLRG Seuzoch-Werkland 1                                                                                                    | •               |                                      |                            |                                                 |                         | 10<br>10<br>10             |
| Brevel Base Pool Hallen- und Freibad 26 01 15 SLRG Seuzach-Weinland 1                                                                                                    | •               | ≪ ( Page 1 tur 1                     | 2.8                        | Page coulante 1 - 1 sur 1                       | 13 •                    | 10<br>10<br>10<br>10       |
|                                                                                                    | •               | ≪ < Page 1 sur 1<br>Brevet Base Pool | > 25<br>Halen- und Fielbad | Page coulants 1 - 1 sar (<br>17.05.19: 59.86.5n | ta •                    | 10<br>10<br>10<br>10<br>10 |

5. Seuls nos cours sont affichés à présent.

## Vous devez vous inscrire aux 3 modules suivants : Brevet Base Pool + Brevet Plus Pool +Cours BLS-AED-SRC Complet

| Organisateur:                  |                               |                           |          |                            |        | •    |
|--------------------------------|-------------------------------|---------------------------|----------|----------------------------|--------|------|
| Recherche lieu                 |                               | s-Montagnes, Saignelegier |          |                            |        | •    |
| Rechercher<br>Recherche avance | Réinitialiser                 |                           |          |                            |        |      |
| Places dis                     | Thème d'événement             | Localité                  | Début    | Organisateur               | Nr.    |      |
| ->•                            | Brevet Base Pool              |                           | 26.02.19 | SSS Franches-<br>Montagnes | 104675 | Plus |
| •                              | Brevet Plus Pool              |                           | 26.02.19 | SSS Franches-<br>Montagnes | 104676 | Plus |
| ->•                            | Cours BLS-AED-SRC-<br>Complet |                           | 26.02.19 | SSS Franches-<br>Montagnes | 104677 | Plus |
| •                              | BLS-AED-SRC-Refresher         |                           | 06.04.19 | SSS Franches-<br>Montagnes | 104953 | Plus |
| ٠                              | CR Pool Pro                   |                           | 06.04.19 | SSS Franches-<br>Montagnes | 104679 | Plus |
| ٠                              | CR Pool Plus                  | Ce cours se déroul        | 06.04.19 | SSS Franches-<br>Montagnes | 104678 | Plus |

1.01 412

Il faudra donc s'inscrire au total, 3 fois (une fois par cours).

### Marche à suivre pour s'inscrire à un cours :

- 1. Cliquer sur le cours désiré
- Une nouvelle page s'affiche avec les informations du cours (prix, condition de participation etc.) Au bas de cette page, cliquer sur le bouton « s'inscrire »

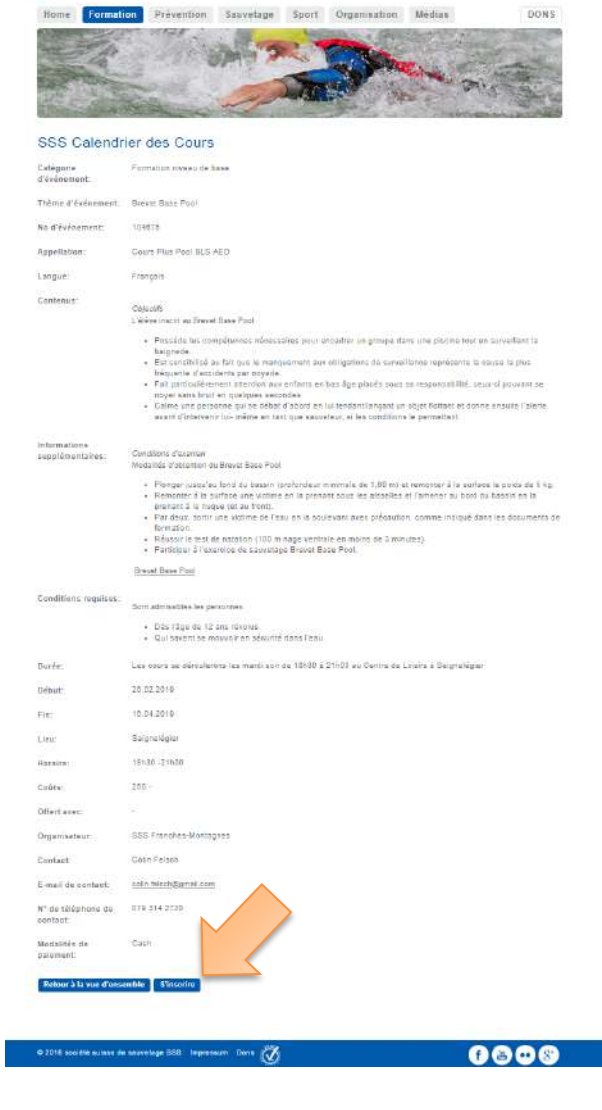

3. a) Si vous avez déjà un login d'accès, entrer votre nom d'utilisateur et mot de passe, puis sur le bouton s'inscrireparticipé à un cours SSS et que vous n'avez jamais
b) Si vous avez déjà participé à un cours SSS et que vous n'avez cependant toujours pas de mot de passe, cliquez sur « mot de passe oublié ? » et suivez la procédure pour le recevoir par e-mail.

c) Si vous c'est votre première inscription à un cours SSS Suivre les étapes suivantes :

4. insérer votre adresse e-mail, puis cliquez sur « enregistrement »

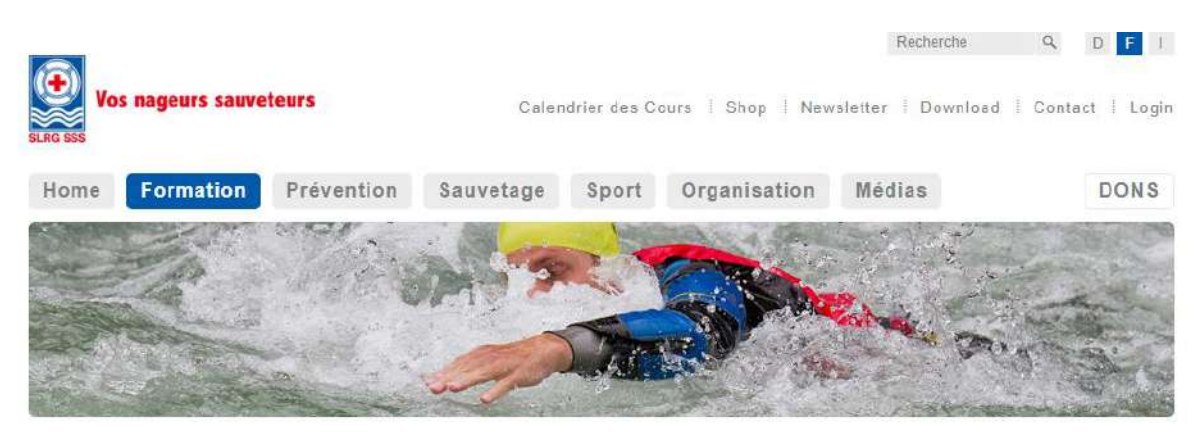

# SSS Calendrier des Cours

| Je suis déjà enregistré(e)         | Je ne suis pas encore enregisiré(e)                       |
|------------------------------------|-----------------------------------------------------------|
| Nom d'utilisateur / E-mail         | evillez indiquer votre adresse e-mail. Vous serez ensuite |
| Mot de passe                       | Nom d'utilisateur/e-mail                                  |
| S'inscrire<br>Mot de passe oublié? | Enregistrement                                            |

4. Remplir le formulaire du mieux que vous pouvez, et n'oubliez pas de cocher les 2 cases en bas de ce dernier avant de cliquer sur le bouton « envoyer »

| resse facturation                           |                                                                                                    |                                                                                                    |
|---------------------------------------------|----------------------------------------------------------------------------------------------------|----------------------------------------------------------------------------------------------------|
| ormations complém                           | entaires                                                                                                    |                                                                                                    |
| n de la<br>ipation:                         | raison de la participation                                                                                                 | × •                                                                                                    |
| rques:                                      |                                                                                                    |                                                                                                    |
| mon inscription, j'a<br>mon inscription, je | ccepte les Conditions générales de vente de la SSS<br>confirme remplir les conditions requises par la SSS                  |                                                                                                    |
|                                             | resse facturation<br>prmations compléme<br>n de la<br>ipation:<br>rques:<br>mon inscription, j'an<br>mon inscription, je d | resse facturation prmations complémentaires n de la raison de la participation  ipation: rques: mon inscription, j'accepte les Conditions générales de vente de la SSS mon inscription, je confirme remplir les conditions requises par la SSS |

5. Vous devriez voir apparaître le message suivant.

# SSS Calendrier des Cours

Merci beaucoup pour votre inscription.

Nous vous avons envoyé un E-Mail de confirmation.

Si l'événement que vous avez sélectionné est proposé conjointement avec d'autres événements, vous le trouverez ci-dessus. Vous pouvez ainsi vous inscrire rapidement et facilement à ces événements.

#### Information

Venez-vous de vous inscrire pour la première fois en absolu à un cours de la SSS et souhaitez-vous vous annoncer directement à une autre formation ? Dans l'E-Mail de confirmation qui vous a été envoyé, vous trouverez les informations sur votre compte utilisateur qui vient d'être ouvert. Veuillez utiliser ces informations pour vous inscrire aux autres cours.

Vous pouvez revenir ici au calendrier

6. Vérifiez et lisez cet e-mail de confirmation dans votre boîte e-mail, puis inscrivez-vous aux 2 autres cours restant.

Remarque : La réception de l'e-mail peut prendre plus de 5 minutes ! S'il n'y a toujours rien, vérifier dans vos SPAMS